## **GEBRUIKSAANWIJZING clubovereenkomst NIEUW 15 maart 2025**

## BELANGRIJKSTE is dat er een kaartlezer geïnstalleerd is op jouw pc of laptop, zonder kan je niets doen. Wie dit nog moet doen, <u>https://eid.belgium.be</u>

- 1. Open <u>www.bgbkaartenbeheer.be</u>
- 2. Klik op Club Menu
- 3. Selecteer jullie club GVP JGH bvb
- 4. Vul jullie wachtwoord in
- 5. Klik op zenden
- 6. Klik op Clubovereenkomst waar je alle spelers ziet
- 7. Klik op eID-verlenging (laatste kolom) van de speler die wil bijtekenen.
- 8. Nu krijg je blauw scherm met alle gegevens van de speler te zien.
- 9. Kaartlezer openen en Id insteken
- 10.Gegevens en foto komen zichtbaar, sleep foto naar logo met zwarte mannetje in
- 11.Aanvinken rode tekst: ik verklaar dat BOVENVERMELDE ingelezen EID data overeenkomt....
- 12.Mailadres invullen aub
- 13.Aanvinken onderaan: Ik verklaar het KBGB privacy......
- 14.Klik op bevestigen
- 15. Vervolgens krijg je scherm met grijs kader en rode tekst: Speler X met lidkaart succesvol verlengd bij GVP: KLIK hier op aub
- 16.Je krijgt terug Home scherm
- 17. Klik op clubovereenkomst en je ziet de datum staan van verlenging helemaal rechts

**PS**: bijtekenen gebeurt in onderling overleg, in vertrouwen. De clubverantwoordelijke die fraudeert met handtekeningen zal de boete persoonlijk kunnen betalen.